# New Jersey ECC Provider Web Portal User Guide

October 2017. Version 3.0  $\hfill {\Bbb C}$  2017 Conduent Business Service, LLC. All rights reserved. Conduent and Conduent Agile Star are trademarks of Conduent Business Services, LLC in the United States and/or other countries.

BR101817

Other company trademarks are also acknowledged.

Document Version: 3.0 (September 2017).

# **Table of Contents**

| 1.0 Introduction                                          | 2  |
|-----------------------------------------------------------|----|
| 1.1 About This Guide                                      | 2  |
| 1.2 About the New Jersey e-Child Care Provider Web Portal | 2  |
| 2.0 Provider Portal Basics                                | 3  |
| 2.1 Accessing the Provider Portal                         | 3  |
| 2.2 Login Screen                                          | 4  |
| 2.3 Change Password Screen                                | 5  |
| 2.4 Security Question Screen                              | 6  |
| 2.5 Forgot Password - User ID Screen                      | 7  |
| 2.6 Forgot Password - Security Answer Screen              | 8  |
| 2.7 Forgot Password - Change Password Screen              | 9  |
| 2.8 Common Screen Areas                                   | 10 |
| 2.8.1 Home Area                                           | 10 |
| 2.8.2 Information Access Sections                         | 10 |
| 2.8.3 User Info Area                                      | 11 |
| 2.8.4 Log-out Area                                        | 11 |
| 2.8.5 Hyperlinks                                          | 11 |
| 2.9 Navigation and Option Buttons                         | 12 |
| 2.9.1 Pagination Features                                 | 12 |
| 2.9.2 Display Records                                     | 12 |
| 2.9.3 Export Options                                      | 13 |
| 2.9.4 Other Results Options                               | 13 |
| 2.9.5 Column Sort                                         | 14 |
| 2.9.6 Browser Buttons                                     | 14 |
| 3.0 Provider Screens                                      | 15 |
| 3.1 Provider Profile                                      | 15 |
| 3.2 Provider Agreement Search                             | 16 |
| 3.3 Provider Transaction Search Screen                    | 17 |
| 3.4 Provider Transaction Report                           | 18 |
| 3.5 Provider Activity Report                              | 20 |
| 3.6 Case Inquiry Screens                                  | 21 |
| 3.7 Agreement Inquiry Screens                             | 22 |
| 3.8 Provider Closure Screen                               | 24 |
| 3.9 Provider Adjustment Screens                           | 25 |
| 3.10 Provider Payment Screens                             | 26 |
| 3.11 Unmatched Check-In/Check-Out Report                  | 32 |
| 3.12 Provider 1099 Report                                 | 33 |
| 4.0 Help                                                  | 34 |

## 1.0 Introduction

This user guide provides information about the features and functionality of the **New Jersey e-Child Care Provider Web Portal**, commonly referred to as "**the Provider Portal**" or "the portal".

The **Provider Portal** is an internet based application used by child care providers to research information regarding children on the e-Child Care program. The portal can be accessed from any location where you have an internet connection and know your password.

The **Provider Portal** provides information regarding you, as a provider, agreement information regarding the child, and parent and designee card and case information. When logged into the **Provider Portal** application, the user has rights to view only the provider related information associated with their **User ID**. No other provider's information is accessible.

## 1.1 About This Guide

#### Purpose

This document describes the processes for accessing the **Provider Web Portal** for viewing the provider profile, and agreement and transaction information specific to the provider logged into the application. This user guide is intended as a resource manual when using the application.

#### Use of this Guide

The user guide does not provide step-by-step instructions for site navigation; however, it does provide detailed screen information and instructions for conducting inquiries. For additional assistance with the application, please contact the **Provider Helpline at 1-877-516-5776**.

#### Graphics

The graphic illustrations in this guide are screen images that show whole or partial New Jersey Provider Portal screens. The entries seen in the illustrations in this guide are not actual provider data. It is possible that the data or screens you see in the live application may vary slightly from the screen images shown in this manual. Some updates may have been completed after the time of printing of this manual. For questions on items of this nature, please also contact the **Provider Helpline at 1-877-516-5776**.

## 1.2 About the New Jersey e-Child Care Provider Web Portal

The **New Jersey Provider Web Portal** is primarily a "see" system, which means you will be viewing data within the application as opposed to "doing" any type of data entry. You will view specific child care data and help manage attendance through the e-Child Care program. All Portal screens use drop-down menus and point-and-click techniques to provide you with an easy-to-use method to access and view child care transaction data. You can retrieve and view data associated with:

- Your provider profile
- The list of children you have agreement for
- · Viewing the attendance transactions and case reports
- Viewing the agreement report and detailed payment information
- Voiding transactions

## 2.0 Provider Portal Basics

This section describes basic information on accessing the New Jersey Provider Portal, logging in to the website, and other common screen information.

## 2.1 Accessing the Provider Portal

To access the Provider Portal, your computer must be connected to the internet. Follow the steps below:

- Open Internet Explorer.
- Type the New Jersey Provider Portal address into the address box at the top of the screen: www.echildcarenj.org. (It is recommended to set this website address as a 'Favorite" in your browser.)
- Press the Enter key

The website opens at the Login Screen, which requires a valid login (User ID) and password. The User ID is your provider number which is included in your provider packet.

Your initial password is the 5-digit zip code of your facility. For security reasons, you are forced to change your password on your initial login. You will also have to set up a security question in case you forget your password

## 2.2 Login Screen

Purpose: This screen allows you to log into the New Jersey Provider Web Portal.

**General** You are required to have a valid **User ID** and password in order to access the application and you must login every time you use the portal.

The User ID is your provider number which is included in your provider packet.

Your initial password is the 5-digit zip code of your facility.

The first time you login to the portal, you will automatically be directed to the Password Change screen. Follow the instructions in section 2.3 for password change.

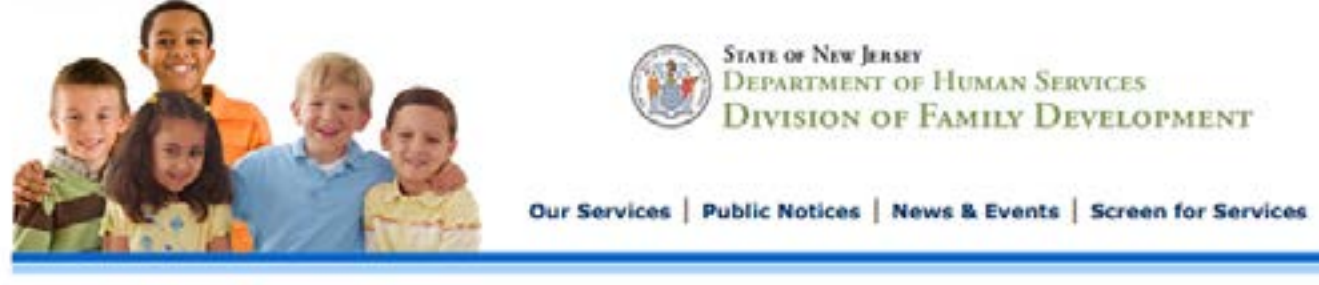

#### Welcome to New Jersey's Electronic Child Care (ECC) Provider Web Portal

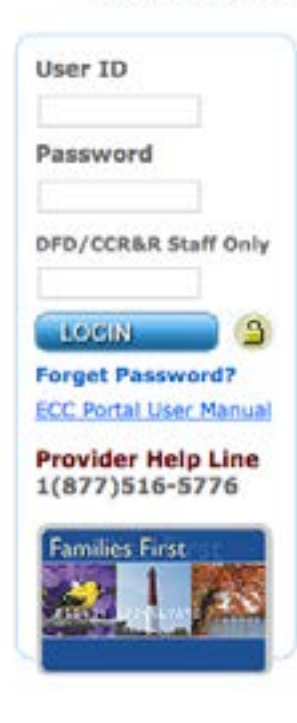

The New Jersey e-Child Care Provider Web Portal is a powerful tool that gives child care providers the ability to view information about their agreements, attendance transactions, payments, and other program information. To start, enter your User ID (EPPIC<sup>TM</sup> Provider ID) and temporary password that was malled to you with your Automated Clearing House banking form, tax form, and other material. After your first log-in, you will be directed to change your password and set your security question.

All information on the Provider Web Portal is secure and viewable only by entering your unique User ID and password. Providers will have access to only their account information.

If you are having equipment or other technical problems, please call the Provider helpline at 1-877-516-5776. For a child care policy question, contact your <u>Child Care Resource and Referral Agency (CCR&R)</u>.

#### New! News and Notices

- ▶ NEW NOTICE! Child Care Development Block Grant (CCDBG) FAQ
- Child Care Development Block Grant (CCDBG) Reauthorization Act Fiver

#### **Resources for Providers**

- **User Actions:** 1. Enter your User ID. This is your provider number which is included in your provider packet.
  - 2. Enter your password. For initial login, this is the 5-digit zip code of your facility.
  - 3. Click the blue **Login** button.

LOCIN

## 2.3 Change Password Screen

**Purpose:** This screen allows you to change your password on initial login or reset your password if you forget it.

**General** Information: You will be automatically directed to this screen the first time you access the Portal. After that, you can get to it any time by clicking **Forgot Password** on the Login Screen and then entering the answer to the security question you set up when you first visited the Portal.

The following are requirements when selecting a password.

Required:

- Minimum password length is four (4) characters with a maximum of eight (8) characters
- · Minimum one lower case alpha character
- Minimum one number
- Minimum one upper case alpha characters
- Minimum one special characters (Ex. \*, &, %)

Other constraints

- Passwords cannot be repeated within one (1) year after last used
- New passwords cannot be the same as the current password or the previous five (5) passwords

For security reasons, if a password is entered incorrectly three (3) times in a row, the system disables the user account and you will be locked out. If lockout occurs, click on the **Forgot Password** link underneath the blue Login button and follow the instructions in section 2.5. If you remain locked out, contact the Provider Helpdesk to have your password reset.

You will be prompted to change your password at the time of your initial login, and then again every 90 days.

| EPPIC                             |                          |                         |       |  |
|-----------------------------------|--------------------------|-------------------------|-------|--|
| User Passwor                      | d Change                 |                         |       |  |
| ser Password                      | Change                   |                         |       |  |
| Old Pass                          | word                     |                         |       |  |
| New Pass                          | word                     |                         |       |  |
| Confirm Pass                      | word:                    |                         |       |  |
|                                   | CHANGE                   |                         |       |  |
|                                   |                          |                         |       |  |
| <ul> <li>You are logge</li> </ul> | d in for the first time, | please change your pass | word. |  |

#### **User Actions**

- 1. Enter your current password in the "Old Password" field. (Since this is your initial login, the "Old Password" is still the 5-digit zip code of the facility.)
- 2. After considering the password requirements, create a new password and enter it in the "New Password" field. Enter that same password again in the "Confirm Password" field and click on the **Change** button.
- 3. Upon pressing the **Change** button, you will be directed to the Security Question set up screen. Follow the instructions in section 2.4 to set up your security question.

## 2.4 Manage Security Questions Screen

**Purpose:** This screen assists you in setting up a security question so you can reset your password later if you forget it.

**General** All information on this screen is required. You must select one of the questions from the drop down menu, answer it in the **Security Answer** box, confirm the answer in the **Confirm Security Answer box**, and click the **Save** button.

The text typed for the **Security Answer** and the **Confirm Security Answer** must match exactly. The text entered for the Security Answer and Confirm Security Answer show as colored dots rather than text for security purposes.

When logging in for the first time, you must set up your security question immediately after changing your original password.

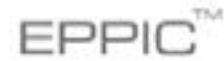

o User Profile

| ecurity Question           |   | Security Answer | Confirm Security Answer |  |
|----------------------------|---|-----------------|-------------------------|--|
| n what city were you born? | Y |                 |                         |  |
|                            | - |                 |                         |  |
|                            |   |                 |                         |  |
| WE                         |   |                 |                         |  |

You do not have a security question.Please select a question and an answer.

Successfully changed password.

- 1. Select a **security question** from the drop down menu.
- 2. Enter the answer in the **Security Answer** field and enter that same answer in the **Confirm Security Answer** field. You must enter the answers exactly the same.
- 3. Click the **Save** button when finished.
- 4. When the **security question** has been saved, the system will automatically take you to the **Provider Profile** screen. This is your indication you have logged into the website successfully.

## 2.5 Forgot Password - User ID Screen

**Purpose:** If you forget your password, you can enter your **User ID** to set a new password with your security question.

**General** This screen is opened from the **Login Page** by clicking the **Forgot Password?** Information: link under the blue Login button.

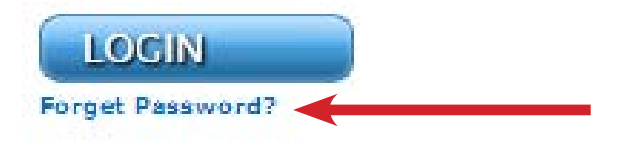

All information on this screen is required. You must enter your **User ID** and click the **Submit** button.

Remember: The **User ID** is your provider number which is included in your provider packet.

If you have forgotten your **User ID**, contact the **Provider Helpdesk @ 1-877-516-5776** for assistance.

| EPPIC                                                         |  |
|---------------------------------------------------------------|--|
| O Security                                                    |  |
| Security                                                      |  |
| Please enter your User ID to retrieve your security question. |  |
| SUBMIT CANCEL                                                 |  |

- 1. Enter your **User ID**.
- 2. Click the **Submit** button. **SUBMIT**
- 3. The system will automatically take you to the **security answer** screen discussed in the next section. It will prompt you to complete the security question you chose previously.

## 2.6 Forgot Password - Security Answer Screen

**Purpose:** The purpose of this screen is to assist you in setting a new password, using the security question you completed previously.

**General** When a password is forgotten, the only option is to select a new password. The portal does not have the ability to email you your old password or notify you of it by some other means. You will simply set a new password.

This screen opens after you enter your **User ID** on the **Security Question User ID** page and click the **Submit** button. From there, the **User ID** will carry forward as the first field on this screen but is a field you cannot change or edit.

All information on this screen is required. The system defaults to the security question you chose previously. In this screen, the answer to the security question is NOT case-sensitive. Therefore, the answer McCloskey and MCCLOSKEY are the same.

For security purposes, the text entered for the **Security Answer** appears as colored dots, not text.

If you enter the wrong answer, the system will display an error message indicating that either the User ID or answer is incorrect.

After three (3) failed attempts to answer the **security questions** correctly, you will be locked out and the system will not start a new session. If you have been locked out or forgotten your User Id, contact the **Provider Helpline @ 877-516- 5776** for assistance.

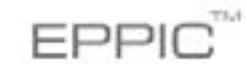

O Security Question

| Security Question                         |                                                     |
|-------------------------------------------|-----------------------------------------------------|
| Please select your secunty que<br>User ID | stion and provide your security answer.<br>02000056 |
| Security Question<br>Security Answer      | What high school did you attend?                    |
|                                           | SUBMIT CANCEL                                       |

- 1. Enter the answer to the security question in the **Security Answer** field.
- 2. Click the **Submit** button. **SUBMIT**
- 3. Clicking this button takes you to the User Password Change screen shown below. At this point, you will reset your password by choosing a new one. Instructions for completing this screen are described in section 2.7.

## 2.7 Forgot Password - Change Password Screen

**Purpose:** This screen allows you to select a new password when you have forgotten your old one.

**General** This screen is opened after you enter the answer to your Security Question and click the **Submit** button. All information on this screen is required. Your new password must meet the following requirements:

Required:

- Minimum password length is four (4) characters with a maximum of eight (8) characters
- · Minimum one lower case alpha character
- Minimum one number
- Minimum one upper case alpha characters
- Minimum one special character (Ex. \*, &, %)

Other constraints

- Passwords cannot be repeated within one (1) year after last used
- New passwords cannot be the same as the current password or the previous five (5) passwords

EPPIC

O User Password Change

| User Password C | nge           |  |
|-----------------|---------------|--|
| New Passa       | d:            |  |
| Confirm Pass    | d:            |  |
|                 | CHANGE CANCEL |  |

- 1. Following the password requirements noted above, enter your new password in the **New Password** field.
- 2. Enter the same password again in the **Confirm Password** field. These two entries must match.
- 3. Click the **Change** button.
- 4. Upon clicking the **Change** button, you are immediately returned to the main login screen. (Section 2.2) The **User ID** field will already by populated with your User ID. Enter the new password you just created and click the **Login** button.
- 5. You will be taken to the Provider Profile home screen. This is your indication you have changed the password and logged in successfully

## 2.8 Common Screen Areas

Some common screen features appear on every screen in the Provider Portal. These common features are explained in this section of this manual.

\*\*Note: These areas do not appear on the Security Question Password Reset screens.

#### 2.8.1 Home Area

In the top, left-hand portion of the screen is the New Jersey ECC heading area of the portal. Roll your mouse over this area, and when the cursor changes to a hand, you can click in this blue portion of the screen to take you directly back to the **Main Screen**.

**New Jersey ECC** 

#### 2.8.2 Information Access Sections

The top right hand part of the screen is where you will go to access information in the portal.

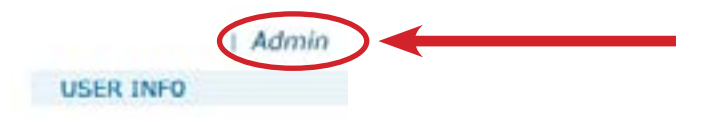

Roll your mouse over **Admin** to open a list of the related screens you can access.

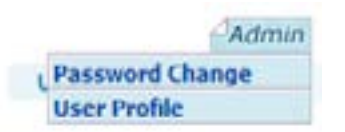

Here you will see options "Password Change" and "User Profile". These screens do the following:

**Password Change** opens the **Password Change Screen** discussed in section 2.3. Using this option here, allows you to manually force a password change at any time.

User Profile opens the User Profile Screen discussed in section 2.8.3.

#### 2.8.3 User Info Area

Moving the mouse pointer over USER INFO will show your user name, the time you last logged in, and the time you performed an action on the Portal.

| USER INFO                          |  |
|------------------------------------|--|
| Name: JANE<br>SMITH<br>Login Time: |  |
| 05/17/2011<br>06:36:17 AM          |  |
| Last Active:<br>05/17/2011         |  |
| 06:36:17 AM                        |  |

#### 2.8.4 Log-out Area

Clicking on the **Log-out** link of any screen logs you out of the Portal and returns you to the **Login Screen**. After clicking this, you will have to log in again in order to use the Portal.

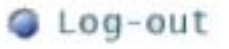

#### 2.8.5 Hyperlinks

Any Portal information shown on the screen in blue type is a hyperlink or link that you can click to go to a new page that gives you more detailed information about the selected item.

EPPIC Provider ID: 0123456

New Jersey e-Child Care Provider Web Portal User Guide

Conduent State & Local Solutions, Inc.

## 2.9 Navigation and Option Buttons

Several navigation and option buttons will appear on the search result screens in the top left side of the screen. Below is an explanation of these features.

| Provider Transa            | ction Re | port        |         |            |                     |                          |      |
|----------------------------|----------|-------------|---------|------------|---------------------|--------------------------|------|
| (\$P\$ \$P\$ \$P\$    20 ≥ |          | IQ S        |         |            | 1                   |                          | 1    |
| Trans Date/Time            | Case #   | Child Name  | Child # | Trans Type | Entry B/T           | Response                 |      |
| 05/09/2012 11:00 PM        | 0123456  | JENNIFER SM | ITH 01  | P/OUT      | 05/14/2012 07:45 PM | (00)<br>SUCCESS/APPROVED | VOID |
| 05/09/2012 03:00 PM        | 0123456  | JENNIFER SM | ITH 01  | P/IN       | 05/14/2012 07:44 PM | (00)<br>SUCCESS/APPROVED | VOID |
| 05/09/2012 06:34 PM        | 0123456  | JENNIFER SM | TH 01   | P/OUT      | 05/08/2012 06:34 PM | (00)<br>SUCCESS/APPROVED | VOID |
| 05/09/2012 10:00 AM        | 0123456  | JENNIFER SM | ITH 01  | P/IN       | 05/08/2012 06133 PM | (00)<br>SUCCESS/APPROVED | VOID |
| 05/09/2012 16:00 PM        | 0123456  | JENNIFER SM | TH 01   | P/OUT      | 05/08/2012 06:32 PM | (00)<br>SUCCESS/APPROVED | VOID |
| 05/09/2012 10:00 AM        | 0123456  | JENNIFER SM | ITH 01  | P/IN       | 05/08/2012 06:31 PM | (00)<br>SUCCESS/APPROVED | Veno |

### 2.9.1 Pagination Features

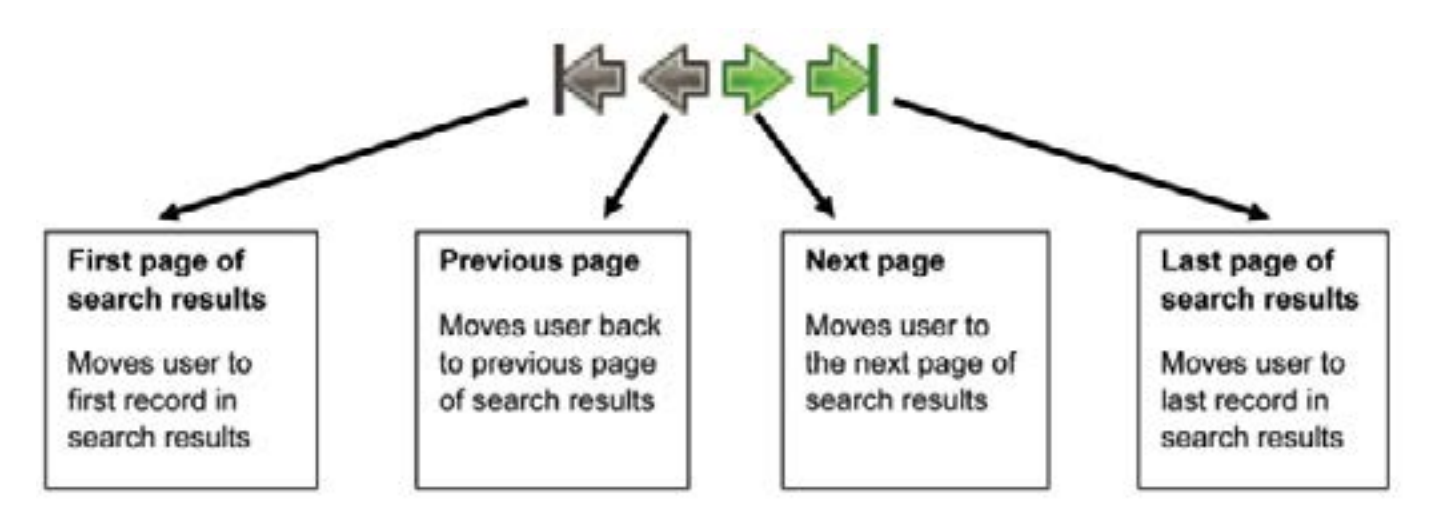

#### 2.9.2 Display Records

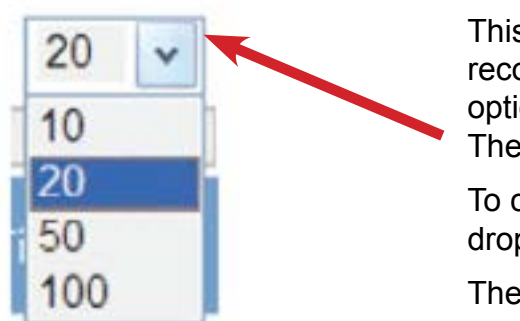

This option allows the user to select how many records to display per page of search results. The options are 10, 20, 50, or 100 records per page. The default is 20 records.

To change the default, select an option from the drop down.

The user may change this option at any time

## 2.9.3 Export Options

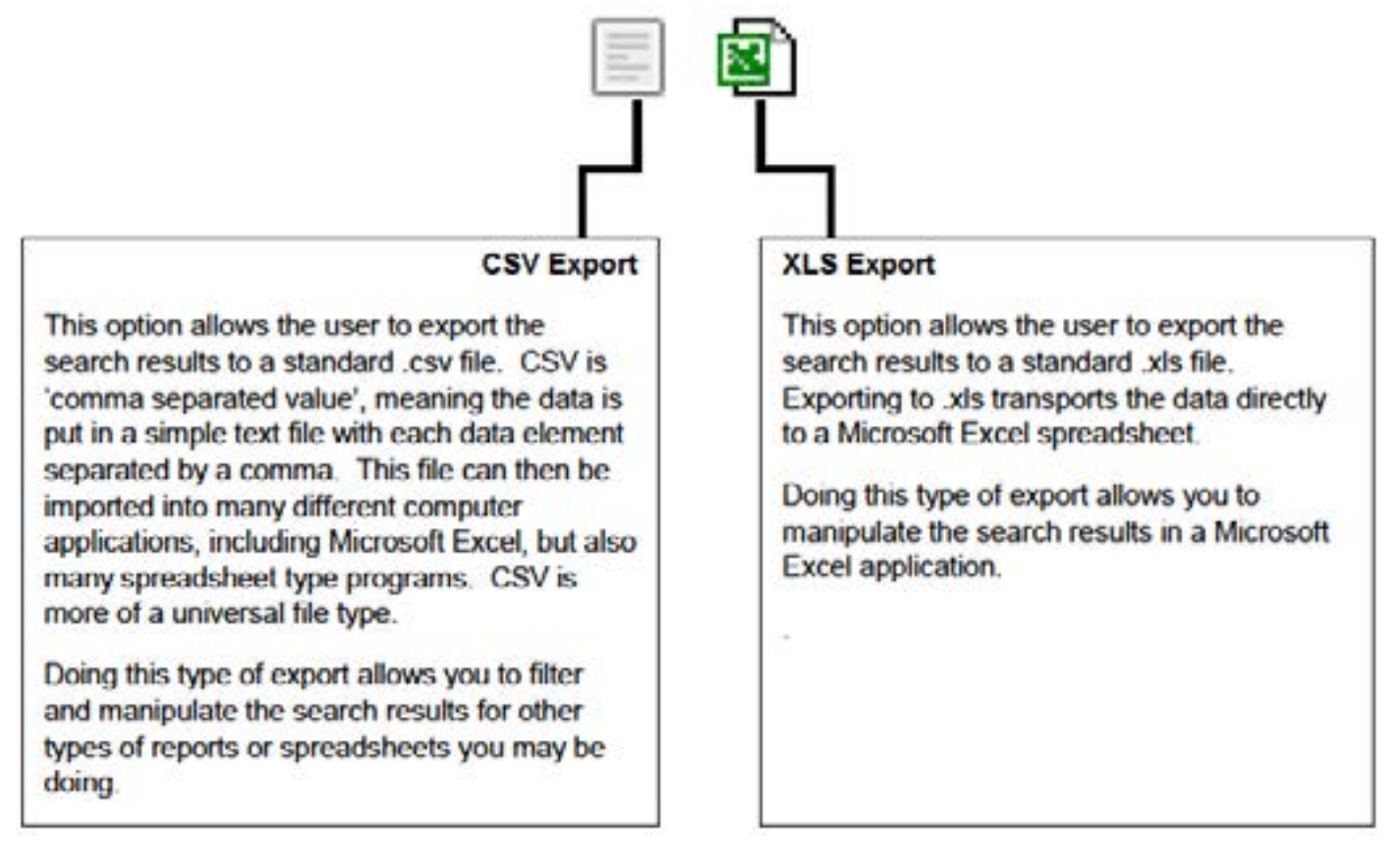

### 2.9.4 Other Result Options

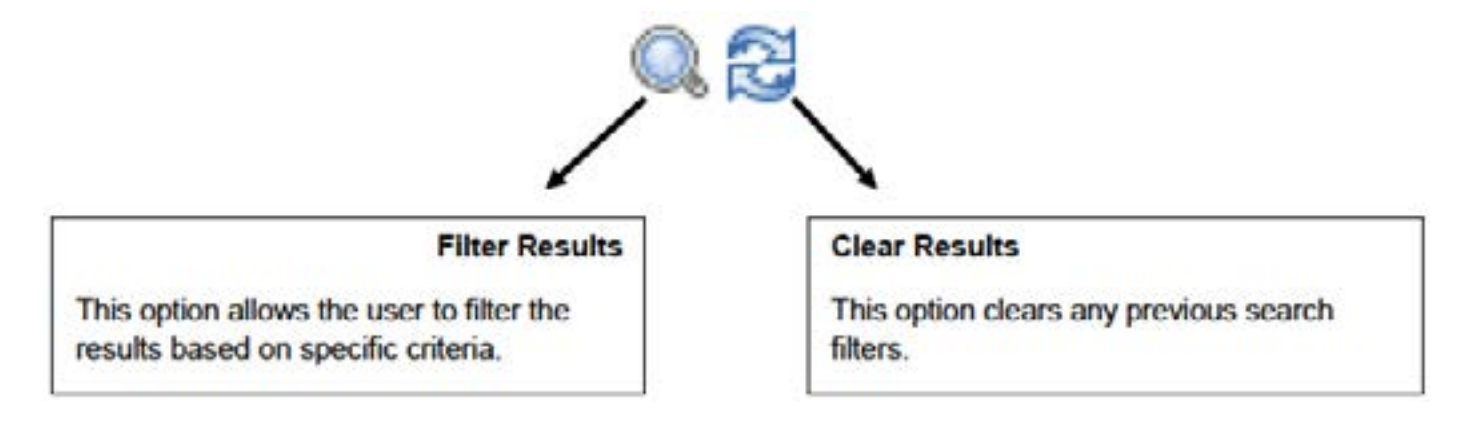

### 2.9.5 Column Sort

Most columns in the search results are available to sort by. Roll the cursor over the blue header of each column and if the cursor changes to a hand, that column is available for sorting. Once the column has been sorted, a white arrow will appear next to the column header.

| Case ID 🔺 | Auth ID | Child # | Child Nam        | Last Activity       | Trans Type |
|-----------|---------|---------|------------------|---------------------|------------|
| 001001234 | 10      | 01      | JENNIFER SMITH   | 05/17/2011 17:38:27 |            |
| 001002345 | 20      | 02      | ETHAN JONES      | 05/17/2011 17:43:22 |            |
| 001003456 | 30      | 02      | ANDRES RODRIGUEZ | 05/17/2011 17:49:43 |            |
| 001004567 | 40      | 03      | BETH MILLER      | 05/17/2011 17:55:12 |            |

#### 2.9.6 Browser Buttons

Internet Explorer has "Back" and "Forward" buttons; sometimes called, "Next" and "Previous" buttons. These functions also work within the Provider Web Portal to allow for easy navigation between screens.

For purposes of this manual, the buttons used in Internet Explorer are featured in this section.

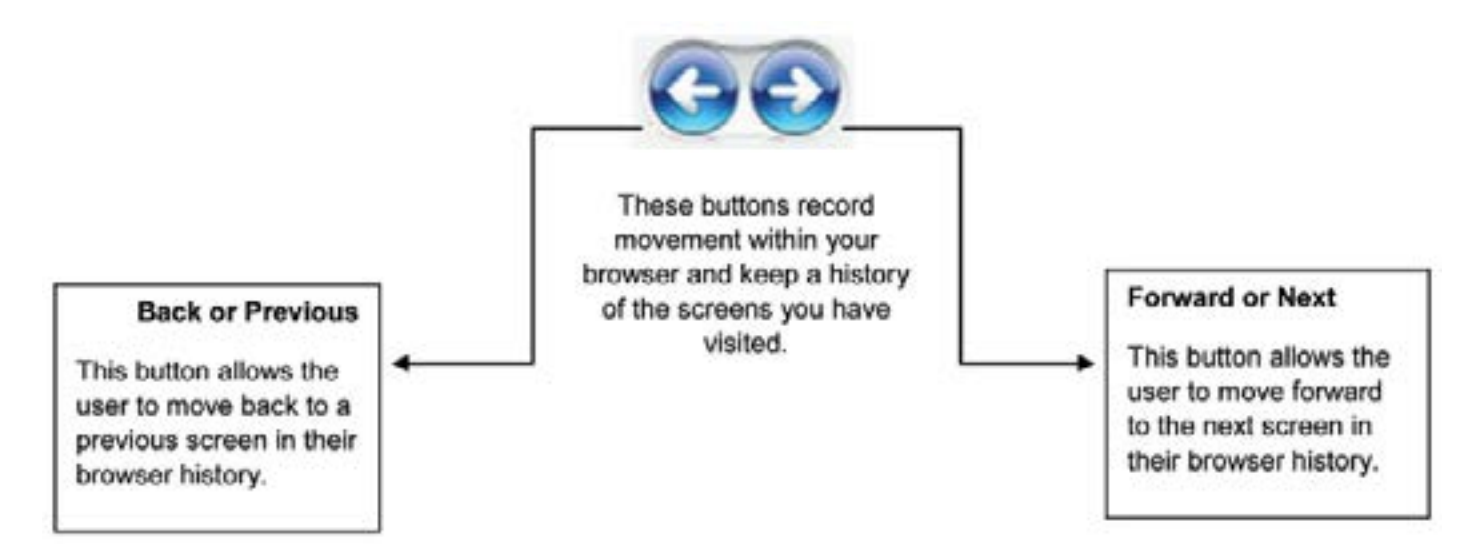

## 3.0 Provider Screens

### 3.1 Provider Profile

**Purpose:** This screen displays your provider profile. It is often referred to as the "Home Screen."

**General** This screen contains general demographic information about your facility, i.e. facility name, address, phone number, etc. If you believe something on this screen is incorrect, contact your CCR&R representative .

| New Jerse             | V ECC       |                     | Q Log-out                               |
|-----------------------|-------------|---------------------|-----------------------------------------|
|                       |             |                     | Incurries   Reports   Admir             |
|                       |             |                     | USER INFO                               |
| o Provider            |             |                     |                                         |
| Provider Profile      |             |                     |                                         |
| Facility Information  |             | Address             | 8                                       |
| Name:                 | JONES, JANE | Email:              | 100.00010000000000000000000000000000000 |
| License # :           |             | Address:            | 1000 MAIN STREET                        |
| EPPIC Provider ID:    | 0123456     | City                | TRENTON                                 |
| Status:               | ACTIVE      | State:              | NJ                                      |
| Provider Type:        | т           | Zip:                | 08601                                   |
| Active Agreements:    | 5           | County:             | 01-MERCER                               |
| Accreditation Status: | N           | Phone #:            | 609-111-0000                            |
| Accreditation Date:   | 12/31/9999  | Alternate Phone #:  |                                         |
| Union Information     |             | Contact Information |                                         |
| Union:                | AFSCME      | Contact Name:       | JANE                                    |
| Union Opt In Date:    | 05/16/2012  | Contact Phone #:    | 609-111-0000                            |

| Action Buttons | Function                                             |
|----------------|------------------------------------------------------|
| AGREEMENTS     | This button opens the Provider Agreement Report.     |
| TRANSACTION    | This button opens the Provider Transaction Report.   |
| ACTIVITY       | This button opens the Activity Report Screen.        |
| ADJUST         | This button opens the Adjustment History Screen.     |
| CLOSURE DATES  | This button opens the provider Closure Dates Screen. |

While most users will see the above Provider Profile Screen upon successful login, some providers that have multiple sites will see a Welcome Screen that allows them to select which site they wish to view. A sample of this screen follows.

|                 |                   |                  |         | G Log-out       |
|-----------------|-------------------|------------------|---------|-----------------|
|                 |                   |                  |         | Reports   Admin |
|                 |                   |                  |         | USER INFO       |
| o Welcome       |                   |                  |         |                 |
| Providers       |                   |                  |         |                 |
| Provider Name   | EPPIC Provider ID | Address          | City    | State           |
| ABC CARE CENTER | 123456789         | 1234 Main Street | Trenton | NJ              |
| LMN CARE CENTER | 987654321         | 5678 1st Street  | Trenton | NJ              |

## 3.2 Provider Agreement Search

**Purpose:** This screen allows the user to search for agreements and displays a list of children authorized at your facility.

**General** The user enters the search dates and the results are returned beneath the search boxes. Ordering of results is as follows:

- 1. By Case #
- 2. By Child Number (#)

The **Case Number** and **Agreement Number** are system generated numbers that occur when the information comes into the child care program from the state's eligibility system.

The **Child Number** is a system assigned number. At the time of conversion to e Child Care, existing children on the case are assigned a number beginning at 01, 02, 03 and so on - from youngest to oldest child on the case. New children added to the case after that , will be assigned the next number in numerical order for the case, regardless of their age within the family at that time.

|                                                                                                    | Del sej                                                                                                    |                                                      | <u> </u>                                                   |                                                                                              |              |                                                            |                                                         |
|----------------------------------------------------------------------------------------------------|----------------------------------------------------------------------------------------------------|------------------------------------------------------|------------------------------------------------------------|----------------------------------------------------------------------------------------------|--------------|------------------------------------------------------------|---------------------------------------------------------|
| -                                                                                                    |                                                                                                    |                                                      |                                                            |                                                                                              |              | Incuiries                                                  | I Reports I Adm                                         |
|                                                                                                    |                                                                                                    |                                                      |                                                            |                                                                                              |              | US                                                         | ER INFO                                                 |
| o Prov                                                                                                    | vider Agreem                                                                                                    | ient Rep                                             | port                                                       |                                                                                              |              |                                                            |                                                         |
| Provid                                                                                                    | er Information                                                                                                    |                                                      |                                                            |                                                                                              |              |                                                            |                                                         |
| Facility 1                                                                                                    | nformation                                                                                                    |                                                      | 1000                                                       | Ada                                                                                          | dress        |                                                            |                                                         |
| Name: JONES, JA                                                                                                    |                                                                                                    | NE                                                   | Ade                                                        | dress:                                                                                       | 1000 MAIN ST | TREET                                                      |                                                         |
| License # :                                                                                                    |                                                                                                    |                                                      | City                                                       | <b>/1</b>                                                                                    | TRENTON      |                                                            |                                                         |
| EPPIC Pr                                                                                                    | ovider ID:                                                                                                    | 0000123                                              |                                                            | Sta                                                                                          | te:          | N3                                                         |                                                         |
| Contact 1                                                                                                    | Information                                                                                                    | Constantine -                                        |                                                            | Cou                                                                                          | inty:        | 01-MERCER                                                  |                                                         |
| Contact I                                                                                                    | lame:                                                                                                    | JANE                                                 |                                                            | Pho                                                                                          | one #1       | 609-111-000                                                | 0                                                       |
| Contact                                                                                                    | hone #:                                                                                                    | 609-111-0                                            | 000                                                        |                                                                                              |              |                                                            |                                                         |
| Agree<br>Active Ag                                                                                                    | ment Start Date<br>preements Betwee                                                                                | en: 03/2                                             | 4/ 2012 -                                                  | 05/24/2012                                                                                   | SEARCH RESET |                                                            |                                                         |
| Agree<br>Active As<br>Month/Da                                                                                                    | ment Start Date<br>greements Betwee<br>gy/Year)<br>ment Report                                                     | en: 03/2<br>Start 0                                  | 4/ <mark>2012</mark> -<br>late                             | 05/24/2012<br>End Date                                                                       | SFARCH ARSET |                                                            |                                                         |
| Agree<br>Active As<br>Month/Da<br>Agree                                                                                                    | ment Stort Date<br>greements Betwee<br>gy/Year)<br>ment Report<br>ŵi 20 v 1 1 1<br>Agreement 2                     | e Search<br>en: 03/2<br>Start 0                      | i/ 2012 -<br>late<br>Child #                               | 05 / 24 / 2012<br>End Date                                                                   | SEARCH ARSET | Agint Start Date                                           | Agmt End Date                                           |
| Agree<br>Active Ag<br>Month/Da<br>Agree<br>& & &                                                                                                    | ment Start Date<br>greements Betwee<br>gy/Year)<br>ment Report<br>#1 20 v 1 1 1<br>Agreement #<br>0000123400005670 | en: 03/2<br>Start 0                                  | i/ 2012 -<br>ate<br>Child #<br>01                          | 05 / 24 / 2012<br>End Date<br>Child Name<br>JENNIFER SMITH                                   | SEARCH RESET | Agmt Start Date<br>03/10/2012                              | Agmt End Date<br>03/31/2012                             |
| Agree<br>Active As<br>Month/Da<br>Agree<br>& & &<br>Case #<br>0123456<br>0123456                                                                                                    | ment Start Date<br>greements Betwee<br>gy/Year)<br>ment Report<br>20 v 1 1 1<br>Apreement 2<br>000012340000567     | en: 03/2<br>Start 0<br>8) 0.8                        | 6/ 2012 -<br>bate       Child #       01       01          | 05/24/2012<br>End Date<br>Child Name<br>JENNIFER SMITH<br>JENNIFER SMITH                     | SEARCH RESET | Agmt Start Date<br>03/10/2012<br>04/01/2012                | Agmt End Date<br>03/31/2012<br>04/30/2012               |
| Agree<br>Active As<br>Month/Da<br>Agree<br>Agree<br>Agre<br>Agr | ment Start Date<br>(v/Year)<br>ment Report<br>20 V 10 1<br>Agreement 2<br>0000123400005671<br>0000123400005671     | en: 03/2<br>Start 0<br>8900001<br>8900001<br>8900001 | 4/ 2012 -<br>bate       Child #       01       01       01 | 05/ 24/ 2012<br>End Date<br>Child Name<br>JONNIFER SMITH<br>JENNIFER SMITH<br>JENNIFER SMITH | SEARCH RESET | Agint Start Date<br>03/10/2012<br>04/01/2012<br>05/01/2012 | Agmt End Date<br>03/31/2012<br>04/30/2012<br>05/31/2012 |

EXAMPLE SHOWN ON NEXT PAGE.

PROFILE TRANSACTION ACTIVITY ADJUST CLOSURE DATES

## 3.3 Provider Transaction Search Screen

**Purpose:** This screen allows you to search for transactions performed at your facility. You can also search transaction for a specific case by entering the case number.

**General** Information: This is an inquiry screen that is available from the drop down menu on the main screen or from the Provider Profile screen. To execute a search, enter the date range you would like in the Start Date and End Date fields. The date must be entered in MM/DD/YYYY format. This means you must have a two digit number for the month and day and a 4 digit number for the year. For example: 05/02/2011 would represent May 2, 2011.

You can enter either a date range, or a case number, or both.

For example, if you'd like to retrieve a report of all transactions in the month of June, you would enter 06/01/2011 in the "Start Date" field and then 06/30/2011 in the "End Date" field and then press the Search button. You can leave the Case # field blank in this example.

Alternatively, you could leave the date fields blank and enter a case number only to retrieve a list of all transactions matching that case number.

| nti | rt on dates between<br>N/Dav/Year)                                                | Star Date End Date                                                                                                    |
|-----|-----------------------------------------------------------------------------------|----------------------------------------------------------------------------------------------------|
|     |                                                                                   | Enter search dates here according<br>to the format above                                                                                                |
| 55  | Enter case num<br>here to search fo<br>specific case                              | for a                                                                                                    |
|     | Enter case num<br>here to search for<br>specific case<br>Action Buttons           | for a Function                                                                                                    |
| ••• | Enter case num<br>here to search for<br>specific case<br>Action Buttons<br>SEARCH | for a Function Click the Search button when you are ready to begin the search. This executes the search and brings back the records you have requested. |

Further actions are described below.

## 3.4 Provider Transaction Report

**Purpose:** This report shows all transactions that have occurred at your facility for the specified dates.

**General** Order of the results is as follows:

Information:

Date/Time of transaction

- Case Number
- Child Name
- Child Number

Any of these columns can be sorted and reordered by clicking in the blue header area of the column as explained in Section 2.9.5.

The **Trans Type** field shows the type of activity on the card at the facility. Some possible entries are:

- IN/OUT (Check In/ Check Out)
- P/IN or P/OUT (Previous Check In or Previous Check Out)
- SAF IN or SAF OUT (Check In/Out the occurred while the device was in Store and Forward mode)

For a swipe that was done as a "Previous" transaction, the date and time the Previous In/Out swipe actually occurred is shown in the **Entry Date/Time** field

The Response column notes the response received from the POS machine.

As a reminder, the results of this report can be exported to a .csv file or a .xls file as explained in section 2.9.3.

## New Jersey ECC

Cog-out

Incuiries | Reports | Admin USER INFO

| the second of the second second secon |                                                                                                    |                                                                               |                                                                                                    |                                                                                                    |                                      |
|----------------------------------------------------------------------------------------------------|----------------------------------------------------------------------------------------------------|-------------------------------------------------------------------------------|----------------------------------------------------------------------------------------------------|----------------------------------------------------------------------------------------------------|--------------------------------------|
| Provider Information                                                                                                    |                                                                                                    |                                                                               |                                                                                                    |                                                                                                    |                                      |
| Facility Information                                                                                                    |                                                                                                    | Add                                                                           | ress                                                                                                    | 0-04-040-040-040-040-040-040-040-040-04                                                                                                    | or an                                |
| Name:                                                                                                    | JONES, JANE                                                                                                    | Add                                                                           | ress:                                                                                                    | 1000 MAIN STRE                                                                                                    | ET                                   |
| License # :                                                                                                    |                                                                                                    | City                                                                          | 7                                                                                                    | TRENTON                                                                                                    |                                      |
| Contact Information                                                                                                    | 00000                                                                                                    | Stal                                                                          | te:                                                                                                    | NJ                                                                                                    |                                      |
| Contact Name:                                                                                                    | JANE                                                                                                    | Cou                                                                           | nty:                                                                                                    | 01-Mercer                                                                                                    |                                      |
| Contact Phone #:                                                                                                    | 609-111-0000                                                                                                    | Pho                                                                           | ne #1                                                                                                    | 609-111-0000                                                                                                    |                                      |
| Provider Transaction S                                                                                                    | earch                                                                                                    |                                                                               |                                                                                                    |                                                                                                    |                                      |
| Report on dates between:                                                                                                    | 05/01/2012                                                                                                    | 05/ 10/ 2012                                                                  |                                                                                                    | SEARCH RESET                                                                                                    |                                      |
| (Month/Day/Year)                                                                                                    | Start Date                                                                                                    | End Date                                                                      |                                                                                                    |                                                                                                    |                                      |
| Case #:                                                                                                    |                                                                                                    |                                                                               |                                                                                                    |                                                                                                    |                                      |
|                                                                                                    |                                                                                                    |                                                                               |                                                                                                    |                                                                                                    |                                      |
|                                                                                                    |                                                                                                    |                                                                               |                                                                                                    |                                                                                                    |                                      |
| <ul> <li>Provider Transaction R</li> </ul>                                                                                                    | eport                                                                                                    |                                                                               |                                                                                                    |                                                                                                    |                                      |
| Provider transaction R<br>悼命命命 20 💌   🗉 名                                                                                                    | eport<br>1] [Q. 🔂                                                                                                    |                                                                               |                                                                                                    |                                                                                                    |                                      |
| Provider ransation k<br>₩ ♦ ♦ ♦   20 ▼   E                                                                                                    | eport<br>DIQS                                                                                                    |                                                                               |                                                                                                    |                                                                                                    |                                      |
| Provider fransaction R<br>♦ ♦ ♦ ♦ 20 ▼ 1 8<br>Trans Date/Time Case #                                                                                                    | child Name Child                                                                                                    | f Trans Type                                                                  | Entry D/T                                                                                                    | Response                                                                                                    |                                      |
| Trans Date/Time Case #<br>05/09/2012 11:00 PM 012345                                                                                                    | Child Name Child                                                                                                    | f Trans Type<br>P/OUT                                                         | Entry D/T<br>05/14/2012 07:45 PM                                                                                             | Response<br>(00)<br>SUCCESS/APPROVED                                                                                                    | VOID                                 |
| Provider transaction R         Image: Construction of the second second                                                          | Child Name Child<br>6 JENNIFER SMITH 01<br>6 JENNIFER SMITH 01                                                                                          | # Trans Type<br>P/OUT<br>P/IN                                                 | Entry D/T<br>05/14/2012 07:45 PM<br>05/14/2012 07:44 PM                                                                      | Response<br>(00)<br>SUCCESS/APPROVED<br>(00)<br>SUCCESS/APPROVED                                                                                     | VOID                                 |
| Provider transaction R           Image: Construction of the second second secon                                                  | Child Name Child<br>Child Name Child<br>6 JENNIFER SMITH 01<br>6 JENNIFER SMITH 01<br>6 JENNIFER SMITH 01                                               | <ul> <li>Trans Type</li> <li>P/OUT</li> <li>P/IN</li> <li>P/OUT</li> </ul>    | Cotey D/T<br>05/14/2012 07:45 PM<br>05/14/2012 07:44 PM<br>05/08/2012 06:34 PM                                               | Response<br>(00)<br>SUCCESS/APPROVED<br>(00)<br>SUCCESS/APPROVED<br>(00)<br>SUCCESS/APPROVED                                                         | VOID<br>VOID<br>VOID                 |
| Provider transaction R           Image: Construction of the second second secon                                                  | Child Rame Child<br>Child Rame Child<br>6 JENNIFER SMITH 01<br>6 JENNIFER SMITH 01<br>6 JENNIFER SMITH 01<br>6 JENNIFER SMITH 01                        | Trans Type     P/OUT     P/IN     P/OUT     P/IN     P/OUT                    | Cotcy D/T<br>05/14/2012 07:45 PM<br>05/14/2012 07:44 PM<br>05/08/2012 06:34 PM<br>05/08/2012 06:33 PM                        | Response<br>(00)<br>SUCCESS/APPROVED<br>(00)<br>SUCCESS/APPROVED<br>(00)<br>SUCCESS/APPROVED<br>(00)                                                 | VOID<br>VOID<br>VOID<br>VOID         |
| Provider transaction k           Image: Construction of the second second secon                                                  | Child Rame Child<br>Child Rame Child<br>6 JENNIFER SMITH 01<br>6 JENNIFER SMITH 01<br>6 JENNIFER SMITH 01<br>6 JENNIFER SMITH 01<br>6 JENNIFER SMITH 01 | Trans Type     P/OUT     P/IN     P/OUT     P/IN     P/OUT     P/IN     P/OUT | Entry D/T<br>05/14/2012 07:45 PM<br>05/14/2012 07:44 PM<br>05/08/2012 06:34 PM<br>05/08/2012 06:33 PM<br>05/08/2012 06:32 PM | Response<br>(00)<br>SUCCESS/APPROVED<br>(00)<br>SUCCESS/APPROVED<br>(00)<br>SUCCESS/APPROVED<br>(00)<br>SUCCESS/APPROVED<br>(00)<br>SUCCESS/APPROVED | VOID<br>VOID<br>VOID<br>VOID<br>VOID |

As a provider, you may also void transactions by clicking on the VOID button as shown above. This action will result in the following dialog box requesting confirmation of the VOID request.

| Message | om webpage                                                          |   |
|---------|---------------------------------------------------------------------|---|
| 2       | id Transaction for Case #: ########## dated MM/DD/YYYY HH:MM AM/PM? | • |
|         | OK Cancel                                                           |   |

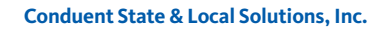

Clicking on OK will return a Transaction Voided message as shown below.

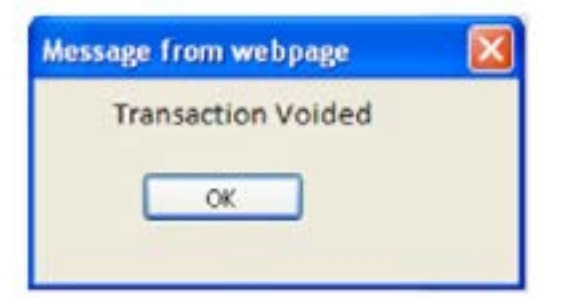

## 3.5 Provider Activity Report

**Purpose:** This screen allows the user to search for transaction activity occurring on the current day at your facility.

**General** The results show all children at your facility, the date and time of the transaction as well the transaction type and the response for each transaction

| New Jers                                                                                                    | sey ECC                  | :               |                     |                | Q Log-out              |  |
|----------------------------------------------------------------------------------------------------|--------------------------|-----------------|---------------------|----------------|------------------------|--|
|                                                                                                    |                          |                 |                     | Inqui          | ries   Reports   Admin |  |
| o Provid                                                                                                    | ler Activ                | ity Report      |                     |                | USER INFO              |  |
| Provide                                                                                                    | r Informa                | tion            |                     |                |                        |  |
| Facility In                                                                                                    | formation                |                 | Address             |                |                        |  |
| Name: JONES' KID ROUNDUP                                                                                                    |                          | Address:        | 10                  | 00 Main Street |                        |  |
| License #: 0123456                                                                                                    |                          |                 | City:               | TR             | ENTON                  |  |
| Contact In                                                                                                    | formation                |                 | State:              | NJ<br>1-       | Mercer                 |  |
| Contact Nar                                                                                                    | Contact Name: Jane Jones |                 | Phone #:            | 609-111-0000   |                        |  |
| Contact Pho                                                                                                    | one #:                   | 609-111-0000    |                     |                |                        |  |
| Activity R                                                                                                    | eport                    |                 |                     |                |                        |  |
| 1000 - 000 - | 5 💌 🔲 🧯                  | 10.00           |                     |                |                        |  |
| Case II                                                                                                    | Child #                  | Child Name      | Entry Date/Time     | Trans Type     | Response               |  |
| 0000111                                                                                                    | 01                       | Emily Jackson   | 12/29/2010 17:00:00 | P/Out          | Success/Approved       |  |
| 0000111                                                                                                    | 02                       | Jack Jackson    | 12/29/2010 17:29:27 | Out            | Success/Approved       |  |
| 1111000                                                                                                    | 01                       | Tommy Smith     | 12/29/2010 08:12:10 | In             | Success/Approved       |  |
| 1111000                                                                                                    | 01                       | Bill Rodriguez  | 12/27/2010 17:00:00 | In             | Success/Approved       |  |
| 1111000                                                                                                    | 01                       | Jennifer Thomas | 12/27/2010 17:00:00 | In             | Success/Approved       |  |
| Results 1 - 5 of                                                                                                    | f 10.                    |                 |                     |                |                        |  |

PROVIDE Agreements TRANSACTION ADJUST CLOSURE DATES

## 3.6 Case Inquiry Screens

**Purpose:** This screen allows the user to search for cases with agreements for your facility.

**General** The results show all cases and the children in those cases. You can search cases by name and/or case number.

| ew Je      | rsey ECC                                                    | G Log-out                         |
|------------|-------------------------------------------------------------|-----------------------------------|
|            |                                                             | Inquiries   Reports   Admir       |
|            |                                                             | USER INFO                         |
| O Case     | Inquiry                                                     |                                   |
| Case I     | quiry                                                       |                                   |
| Enter comp | lete or partial data in one or more of the following fields | s to retrieve all matching names. |
| First Nam  | e:                                                          | 000                               |
| Last Name  | e:                                                          |                                   |
| Case #:    |                                                             |                                   |
| County:    | Burlington                                                  |                                   |
|            |                                                             |                                   |
|            | SEARCH RESET                                                |                                   |

The following screen shows a sample od case search.

| vew c       | Jersey      | ELL     |                  |             |     |             |               |
|-------------|-------------|---------|------------------|-------------|-----|-------------|---------------|
|             |             |         |                  |             |     | Induiries 1 | Reports   Adv |
|             |             |         |                  |             |     | USER        | INFO          |
| o Case      |             |         |                  |             |     |             |               |
| Case Sea    | rch Results |         |                  |             |     |             |               |
| <b>事余步坐</b> | 20 💌 🗐 🏽    | 10.0    |                  | 37          | -   | 2           |               |
| Last Name   | First Name  | Case #  | Card #           | Card Status | P/A | County      | North Martin  |
| SMITH       | JANE        | 0123456 | 0001230004560000 | ACTIVE      | P   | 01-MERCER   | DETAILS       |
|             | of 1        |         |                  |             |     |             |               |

Clicking on "DETAILS" will direct you to the Case Profile screen and provide specific information for that case as shown below.

| New Jerse             | V ECC                       |                      |                            | U Log-o                |
|-----------------------|-----------------------------|----------------------|----------------------------|------------------------|
|                       |                             |                      | Dopulnies 1                | Reports   Adv          |
| O Case - Profile      |                             |                      | USER                       | INFO                   |
| Case Information      |                             |                      |                            |                        |
| Case Information      |                             | Cardholders          |                            |                        |
| Case #:<br>Address:   | 0123456<br>1000 MAIN STREET | Name<br>JANE SMITH   | Card#:<br>0001230004560000 | Status P/A<br>Active P |
|                       |                             | Authorized Children  | n                          |                        |
| City:                 | TRENTON                     | Name                 | Ch                         | ild #                  |
| State:                | NJ                          | JENNIFER SMITH       | 01                         |                        |
| Zip:                  | 08601                       | System Of Record     | 1.1.1.1                    |                        |
| County:               | 01-MERCER                   | System Of Record     | CARES                      |                        |
| Home Phone:           | 609-111-0000                | of stern of the core |                            |                        |
| Work Phone :          | 609-111-1111                |                      |                            |                        |
| Mobile Phone:         |                             |                      |                            |                        |
| School District Code: | 0123                        |                      |                            |                        |

PROFILE AGREEMENTS TRANSACTION ACTIVITY ADJUST CLOSURE DATES

## 3.7 Agreement Inquiry Screens

Purpose: This screen allows you to search for agreements at your facility.

**General** The fields available on this screen include name, case number, agreement number, and county allowing you to filter searches.

| ew Jersey ECC                                      |                                                                 |           | G Log-cut       |
|----------------------------------------------------|-----------------------------------------------------------------|-----------|-----------------|
|                                                    |                                                                 | Inquiries | Reports   Admin |
|                                                    |                                                                 | USE       | R INFO          |
| o Agreement                                        |                                                                 |           |                 |
| Agreement Inquiry                                  |                                                                 |           |                 |
| Enter complete or partial data<br>author zations - | in one or more of the following fields to retrieve all matching |           |                 |
| Child First Name:                                  |                                                                 |           |                 |
| Child Last Name:                                   |                                                                 |           |                 |
| Case #:                                            |                                                                 |           |                 |
| Eligibility Type:                                  | ×                                                               |           |                 |
| Ancement#                                          |                                                                 |           |                 |
| adhe comerce at                                    |                                                                 |           |                 |

Conduent State & Local Solutions, Inc.

The following shows the results of an Agreements Search.

| 0 Agreer | ement<br>nent Search | Results |         |                        |            | Provider In<br>Search Age<br>Search Cas | esment      | leports   Adr<br>NFO |
|----------|----------------------|---------|---------|------------------------|------------|-----------------------------------------|-------------|----------------------|
| ***      | 🏟 🛛 🔁 🚺 🚺            |         | 18      |                        |            |                                         |             |                      |
| ast Nam  | e First Name         | Case #  | Child # | Agreement #            | Start Date | End Date                                | Provider    |                      |
| мітн     | JENNIFER             | 0123456 | 01      | 0001234560007890001234 | 09/01/2012 | 09/30/2012                              | JONES, JANE | DETAILS              |
| METH     | JENNIFER.            | 0123456 | 01      | 0001234560007890001234 | 08/01/2012 | 08/31/2012                              | JONES, JANE | DETAILS              |
| мітн     | JENNIFER             | 0123456 | 01      | 0001234560007090001234 | 07/01/2012 | 07/31/2012                              | JONES, JANE | DETAILS              |
| MITH     | JENNIFER             | 0123456 | 01      | 0001234560007890001234 | 06/01/2012 | 06/30/2012                              | JONES, JANE | DETAILS              |
| мітн     | JENNIFER             | 0123456 | 01      | 0001234560007890001234 | 05/01/2012 | 05/31/2012                              | JONES, JANE | DETAILS              |
| MITH     | JENNIFER             | 0123456 | 01      | 0001234560007890001234 | 04/01/2012 | 04/30/2012                              | JONES, JANE | DETAILS              |
| мітн     | JENNIFER             | 0123456 | 01      | 0001234560007890001234 | 03/10/2012 | 03/31/2012                              | JONES, JANE | DETAILS              |

Clicking on the "DETAIL" button allows you to see specific information on each agreement as shown on the following screen.

| New Jerse           | V ECC                                                                                                    |                                      | G 1.0g-                               |
|---------------------|----------------------------------------------------------------------------------------------------|--------------------------------------|---------------------------------------|
|                     | ()-                                                                                                    |                                      | Inculties   Reports   Ac<br>USER INFO |
| Agreement Informat  | lon                                                                                                    |                                      |                                       |
| Child Information   |                                                                                                    | Address In                           | formation                             |
| Case #:             | 0012345                                                                                                    | Address:                             | 1000 MAIN STREET                      |
| Case Member ID :    | 012345678                                                                                                    |                                      |                                       |
| Child Name:         | JENNIFER SMITH                                                                                                    | City:                                | TRENTON                               |
| Child # 1           | 01                                                                                                    | State:                               | NJ                                    |
| DOB:                | 05/17/2009                                                                                                    | Zipt                                 | 06601                                 |
|                     |                                                                                                    | County:                              | 01 - MERCER                           |
|                     |                                                                                                    | Phone:                               | 609-111-0000                          |
| Agr# 509591934100   | 1809012012 Start 09/01/201                                                                                                    | 12 End 09/30/2012                    | Provider: JONES, JANE                 |
| gr# 509591934100180 | 8012012 Start 08/01/2012                                                                                                    | End 08/31/2012                       | Provider: JONES, JANE                 |
| gr# 509591934100180 | 17012012 Start 07/01/2012                                                                                                    | End 07/31/2012                       | Provider: JONES, JANE                 |
| r# 5095919341001806 | 012012 Start 06/01/2012                                                                                                    | End 05/30/2012                       | Provider: JONES, JANE                 |
| re 5095919341001805 | 012012 Start 05/01/2012                                                                                                    | End 05/31/2012                       | Provider: JONES, JANE                 |
| # 5095919341001804  | 012012 Start 04/01/2012                                                                                                    | End 04/30/2012                       | Provider: JONES, JANE                 |
|                     | Construction of the local data and the local data and the local data a | the life of the second second second | Descriders JONICO JANIC               |

PROFILE AGREEMENTS TIUNISACTION ACTIVITY ADJUST CLOSURE DATES

## 3.8 Provider Closure Screen

**Purpose:** This screen provides you with a list of your closure dates that have been entered on behalf of your facility.

**General** The fields available on this screen include name, case number, agreement number, allowing you to filter searches.

| ew Jersey EC                                                                                                    | Ing                        | uiries   Enquiries   Man | ual Claims   Reports   Admin |
|----------------------------------------------------------------------------------------------------|----------------------------|--------------------------|------------------------------|
|                                                                                                    |                            |                          | USER INFO                    |
| o Provider Closur                                                                                                    | e Dates                    |                          |                              |
| Provider Informat                                                                                                    | ion                        |                          |                              |
| Facility Information<br>Name:                                                                                                    | JONES' KID ROUNDUP         | Address<br>Address       | 1000 Main Street             |
| License #:                                                                                                    | 0123456                    | City:                    | TRENTON                      |
| Contact Information<br>Contact Name:<br>Contact Phone #:                                                                                                    | Jane Jones<br>609-111-0000 | County:<br>Phone #:      | 1-Mercer<br>609-111-0000     |
| Browider Closure Date                                                                                                    |                            |                          |                              |
| In deale abilities and the                                                                                                    | 0.00                       |                          |                              |
| Man and an and a start of a start of a start |                            |                          |                              |
| closure toto                                                                                                    | e los uno se               | 100                      |                              |
| Clusure Date                                                                                                    | Citosure in                | pe.                      |                              |
| 01/01/2011                                                                                                    | Holiday                    |                          |                              |
| 02/02/2011                                                                                                    | Closure                    |                          |                              |
| 07/04/2011                                                                                                    | Holiday                    |                          |                              |
| 09/01/2011                                                                                                    | Holiday                    |                          |                              |
| 10/02/2011                                                                                                    | Closure                    |                          |                              |
| 11/24/2011                                                                                                    | Holiday                    |                          |                              |
| 12/01/2011                                                                                                    | Closure                    |                          |                              |
| 12/24/2011                                                                                                    | Holiday                    |                          |                              |
| Results 1-8 of 8                                                                                                    |                            |                          |                              |
|                                                                                                    |                            |                          |                              |

## 3.9 Provider Adjustment Screens

**Purpose:** This screen allows you to view adjustments that have been made for your facility.

**General** The fields available on this screen include entry date, amount of the adjustment balance, adjustment type, the status of the adjustment and the settlement date of the adjustment amount.

| New J            | ersev     | ECC               |          |                     | A CONTRACTOR OF A CONTRACTOR OF A CONTRACTOR OF A CONTRACTOR OF A CONTRACTOR OF A CONTRACTOR OF A CONTRACTOR OF | G Log-ol               |
|------------------|-----------|-------------------|----------|---------------------|----------------------------------------------------------------------------------------------------|------------------------|
|                  |           |                   |          |                     | Ino                                                                                                    | viries   Reports   Adm |
|                  |           |                   |          |                     |                                                                                                    | USER INFO              |
| o Provider       | - Adjuste | ment History      |          |                     |                                                                                                    |                        |
| Provider In      | formation | incine mistori    |          |                     |                                                                                                    |                        |
| Facility Inform  | ation     |                   |          | Address             |                                                                                                    |                        |
| Name:            |           | SMITH, JANE       |          | Address: 1000 MAI   |                                                                                                    | AIN STREET             |
| License # :      |           |                   |          | city: TRENTON       |                                                                                                    | NN .                   |
| Contact Inform   | nation    | 1410              |          | State:              | NJ<br>01 More                                                                                                   |                        |
| Contact Name:    |           | JANE 600-111-0000 |          | County:<br>Phone #1 | 600-11                                                                                                    | 1-0000                 |
|                  |           |                   |          | 1. A. A. A. A. A.   | 15.144.647                                                                                                    |                        |
| Adjustmen        | t History |                   |          |                     |                                                                                                    |                        |
| 命令命命  :          | 20 🖌 🖂 🚳  | 0 0 0             |          |                     |                                                                                                    |                        |
|                  |           |                   |          |                     |                                                                                                    |                        |
| Entry Date       | Amount    | Balance           | Adj Type | Status              | Settled Date                                                                                                    |                        |
| 04/05/2012       | 64.02     | 0.00              | Pay      | SETTLED             | 04/08/2012                                                                                                    | DETAILS                |
| 04/05/2012       | 32.01     | 0.00              | Pay      | SETTLED             | 04/05/2012                                                                                                    | DETAILS                |
| 04/05/2012       | 85.36     | 0.00              | Pay      | SETTLED             | 04/08/2012                                                                                                    | DETAILS                |
| Require 1 - 1 of | 3.        |                   |          |                     |                                                                                                    |                        |
| 11.8 S           |           |                   |          |                     |                                                                                                    |                        |

#### ADJUSTMENT DETAIL SCREEN:

Selecting the detail button allows the viewer to see a description of the selected adjustment.

| Recurring Dollar<br>Amount:  | 64.02                                                                                                    | Effective Date:   | 03/ 23/ 2012 (MM/DO/YYYY |
|------------------------------|----------------------------------------------------------------------------------------------------|-------------------|--------------------------|
| Recurring Percent<br>Amount: | 0.00                                                                                                    | Settlement Date:  | 04/08/2012               |
| Total Dollar                 | 64.02                                                                                                    | Status:           | SETTLED                  |
| Amount:                      | Constant of the second second s | Adjustment Type:  | @ Pay C Recoup           |
| Case #:                      | 0012345                                                                                                    | Reason Code:      | Other 💌                  |
| Agreement #:                 | 000012340000567800009                                                                                                    | Entered By:       | PAUL THOMPSON            |
| Current Balance:             | 0.00                                                                                                    | Last Modified By: | PAUL THOMPSON            |
| Note:                        | CCAP, JENNIFER SMITH, NO                                                                                                    | T IN EPIC         |                          |

## 3.10 Provider Payment Screens

**Purpose:** The following screens allow the user to view payment information for your facility. There are several screens which provide you different payment data based on the screen selected.

**General** After selecting the settlement date to search. Additional screens available include the Payment Detail Screen, Child Payment Detail Screen, Child Attendance Detail Screen, Payment Adjustment Detail Screen, and Case Payment Detail Screen.

| New Jersey ECC               |                                                                                                    | G Log out                                |
|------------------------------|----------------------------------------------------------------------------------------------------|------------------------------------------|
| Dravidar Daver               | ant la sucieu                                                                                                    | Inquirkes   Reports   Admin<br>USER INFO |
| Provider Payment     Inquiry | ent inquiry                                                                                                    |                                          |
| Settlement Date<br>Select    | 10/17/2010<br>10/17/2010<br>10/10/2010<br>10/03/2010<br>09/25/2010<br>09/13/2010<br>09/13/2010<br>09/13/2010<br>08/25/2010<br>08/25/2010<br>08/25/2010<br>08/25/2010<br>08/05/2010<br>08/05/2010 |                                          |

Selecting the date of the report shown in the drop down box will result in the display of the Provider Payment Detail Screen shown on the following screen.

Provider Payment Detail Screen:

| New Jerse                | V ECC                   |           |                |               |                | G Log-n    |  |
|--------------------------|-------------------------|-----------|----------------|---------------|----------------|------------|--|
|                          |                         |           |                |               | Incuiries   Re | ports   Ad |  |
|                          |                         |           |                |               | USER IN        | FO         |  |
| o Drowider Davme         | int Detail              |           |                |               |                |            |  |
| o Provider Payme         | ant Detail              |           |                |               |                |            |  |
| - PTOVIDEL DITOLITIACION | 1                       |           |                |               |                |            |  |
| Name:                    | JONES JANE              | Addr      | CAN .          | 1000          | MAIN STREET    |            |  |
| License # i              | somes, and E            | Citu      | Citure Tacking |               | TON            | TON STREET |  |
| EPPIC Provider ID:       | 0000123                 | State     | Stater         |               |                |            |  |
| Contact Information      |                         | Count     | tv:            | 01-M          | ERCER          |            |  |
| Contact Name:            | JANE                    | Phon      | c #:           | 609-1         | 11 0000        |            |  |
| Contact Phone #:         | 609-111-0000            |           |                |               |                |            |  |
| Child Name Case F        | 04/22/2012 - 05/05/2012 | Case      | Eligibility    | Attendance    | Copay          | Total      |  |
|                          | Agreement +             | Hember ID | Type           | Amount        | Amount         | 10101      |  |
| SMITH, JENNIFER 0123456  | 00123456789009876543210 | 012345678 | CCAP           | \$32.01       | (\$0.00)       | \$32.01    |  |
|                          |                         | Total     | Ittendance Da  | ment Amount   |                | e106.7     |  |
|                          |                         | Total 6   | Provider Adjus | tment Amount  |                | (40.00     |  |
|                          |                         | Total L   | Union Payment  | Amount        |                | (\$0.00    |  |
|                          |                         | Total A   | ACS ACH Adju   | stment Amount |                | (\$0.00    |  |
|                          |                         |           |                |               |                |            |  |

SEARCH

#### Conduent State & Local Solutions, Inc.

Clicking on the Total amount for a child will show the Child Payment Detail Screen giving you detail for that child payment shown in the following screen.

Child Payment Detail Screen:

| Vew Jerse                           | ev ECC                             | 2         |                                         | G Log-o                                 |
|-------------------------------------|------------------------------------|-----------|-----------------------------------------|-----------------------------------------|
|                                     |                                    |           |                                         | Incuiries   Reports   Adr               |
|                                     |                                    |           |                                         | LISER INCO                              |
| - D - 11 - 01.0                     |                                    |           |                                         | USPA INFO                               |
| • Provider - Child                  | 1 Payment                          | Detail    |                                         |                                         |
| Provider Information                | in i                               |           | 14 - 24 - 24 - 24 - 24 - 24 - 24 - 24 - |                                         |
| Facility Information                | 100 C                              |           | Address                                 |                                         |
| Name:                               | JONES, JA                          | NE        | Address:                                | 1000 MAIN STREET                        |
| License # :                         |                                    |           | City;                                   | TRENTON                                 |
| EPPIC Provider ID:                  | 0000123                            |           | State:                                  | NJ                                      |
| Contact Information                 |                                    |           | County:                                 | 01-MERCER                               |
| Contact Name:                       | JANE                               |           | Phone #:                                | 609-111-0000                            |
| Contact Phone #:                    | 609-111-00                         | 00        |                                         |                                         |
| Agreement Informa                   | ation                              |           |                                         |                                         |
| Child Information                   |                                    |           | Agreement Information                   |                                         |
| Case #:                             | 0001230                            |           | Agreement #:                            | 1234567891234567891234                  |
| Case Member ID:                     | 123456789                          |           | Authorized Care:                        | FULL TIME                               |
| Child Name:                         | JENNIFER SM                        | ITH       | Auth Weekly Full Time Days:             | 5                                       |
| child #:                            | 01                                 |           | Adjusted Full Time Rate:                | \$10.67                                 |
| 005:                                | 05/17/2009                         |           | Auth Weekly Part Time Days              | 0                                       |
|                                     |                                    |           | Adjusted Part Time Rate:                | \$10.67                                 |
|                                     |                                    |           | Daily Copay:                            | \$3.53                                  |
|                                     |                                    |           | Eligibility Type:                       | CCAP                                    |
|                                     |                                    |           | Care Level Code:                        | 2-Pre-Sch (2.5 up to5 yrs)              |
| Child Payment Info                  | rmation                            |           |                                         |                                         |
| Settlement Date:                    |                                    |           |                                         |                                         |
| Payment Period                      | ÷.                                 |           |                                         |                                         |
| Rate Determination                  | ++14+1++++++++++++++++++++++++++++ |           | )                                       | *************************************** |
| Full Time Attendance D              | aver                               | 7         | Part Time Attendance Dave:              | 0                                       |
| Full Time Sick Dave:                | 10.2012                            | 0         | Part Time Sick Days:                    | 0                                       |
| Full Time Absent Days               | Paid:                              | 0         | Part Time Absent Days Paid:             | 0                                       |
| Full Time Closure Days              | Paid:                              | 0         | Part Time Closure Days Faid             | 0                                       |
| Bi-Weekly Ceeay Amount              | Deducted                           | \$0.00    |                                         | 8 B                                     |
|                                     | PARK AND                           | SENERGY . | Unpaid Authorized Days:                 | 2                                       |
| Full Time Days in Previ             | ous                                |           | Part Time Days in Previous              | 0                                       |
| Pull Time Days in Previ<br>Periods: | ous                                | ٥         | Part Time Days in Previous<br>Periods:  |                                         |

PROVIDER PAYMENT

By clicking on the blue links shown in the Child Payment Information box, the detail of the attendance information will be shown on the Child Attandance Detail screen in the following illustration.

Child Attendance Detail Screen:

|                 |                            |                                                                                                    |               |                                       |                             |                                                         |           | In                                 | writes   Reports   /   |  |
|-----------------|----------------------------|----------------------------------------------------------------------------------------------------|---------------|---------------------------------------|-----------------------------|---------------------------------------------------------|-----------|------------------------------------|------------------------|--|
|                 |                            |                                                                                                    |               |                                       |                             |                                                         |           |                                    | USER INFO              |  |
| o Ch            | ild Attendan               | ce De                                                                                                    | etails        |                                       |                             |                                                         |           |                                    |                        |  |
| Prov            | vider Informatio           |                                                                                                    |               |                                       | -                           |                                                         |           |                                    |                        |  |
| Facilit         | y Information              |                                                                                                    |               |                                       | Add                         | ****                                                    |           |                                    |                        |  |
| Name:           |                            | 30                                                                                                    | INES, JANE    |                                       | Add                         | ress:                                                   | 1         | 000 MA                             | IN STREET              |  |
| Licens          | e#;                        |                                                                                                    |               |                                       | City                        |                                                         |           | TRENTO                             | N                      |  |
| EPPIC           | Provider ID:               | 00                                                                                                    | 00123         |                                       | Stat                        | e:                                                      |           | (J                                 |                        |  |
| Contac          | act Name: JANE             |                                                                                                    |               |                                       | Pho                         | nty:                                                    |           | 01-MEK                             | _EK 0000               |  |
| Contac          | act Phone #: 609-111-0000  |                                                                                                    | 110           | Phone #:                              |                             |                                                         |           |                                    |                        |  |
| Agr             | eement Informa             | tion                                                                                                    |               |                                       |                             |                                                         |           |                                    |                        |  |
| Child 1         | Information                |                                                                                                    |               |                                       | Apres                       | ment Inform                                             | nation    |                                    |                        |  |
| Case i          | ase #: 0001230             |                                                                                                    |               |                                       | Agree                       | ment #:                                                 |           | 12345                              | 6789123456789123       |  |
| Case I          | se Member ID: 123456789    |                                                                                                    |               |                                       | Authorized Care:            |                                                         |           | FULL TIME                          |                        |  |
| Child I         | Child Name: JENNIFER SMITH |                                                                                                    | гн            | Auth                                  | Auth Weekly Full Time Days: |                                                         | 5         |                                    |                        |  |
| Child #: 01     |                            |                                                                                                    |               | Adjus                                 | Adjusted Full Time Rate:    |                                                         |           | \$10.67                            |                        |  |
| 008: 05         |                            | 05/1                                                                                                    | 7/2009        | /2009                                 |                             | Auth Weekly Part Time Days:<br>Adjusted Part Time Rate: |           | 0                                  | 0<br>\$10.67<br>\$3.53 |  |
|                 |                            |                                                                                                    |               |                                       |                             |                                                         |           | \$10.6/                            |                        |  |
|                 |                            |                                                                                                    |               | Eligibility Type:<br>Care Level Code: |                             |                                                         |           | CCAP<br>2-Pre-Sch (2.5 up to5 yrs) |                        |  |
|                 |                            |                                                                                                    |               |                                       |                             |                                                         |           |                                    |                        |  |
|                 | and an co for Day          | and the local division of the local division of the local division | Deeled o      | 104/22/201                            | 3 to 05                     | 105/2012                                                |           |                                    |                        |  |
| 44              |                            |                                                                                                    | 0.8           | (04/22/201                            | 2 10 05                     | 70372012                                                |           |                                    |                        |  |
|                 |                            |                                                                                                    |               |                                       |                             |                                                         | 12        |                                    |                        |  |
| Frans<br>Type   | Check-In<br>Date/Time      |                                                                                                    | Trans<br>Type | Check-Out<br>Date/Time                |                             | Duration                                                | Payment   | Туре                               | Manual Adjust?         |  |
| P/IN            | 04/22/2012 03:0            | D PM                                                                                                    | OUT           | 04/22/2012 11                         | 1:29 PM                     | 08:29                                                   | Full Time |                                    | N                      |  |
| P/IN            | 04/23/2012 03:0            | D PM                                                                                                    | P/OUT         | 04/23/2012 11                         | 1:00 PM                     | 08:00                                                   | Full Time |                                    | N                      |  |
| IN              | 04/24/2012 01:5            | I PM                                                                                                    | P/OUT         | 04/24/2012 1                          | 1:00 PM                     | 09:08                                                   | Full Time |                                    | N                      |  |
| P/IN            | 04/25/2012 03:0            | D PM                                                                                                    | P/OUT         | 04/25/2012 11                         | 1:00 PM                     | 08:00                                                   | Full Time |                                    | N                      |  |
| P/1N            | 04/28/2012 03:0            | D PM                                                                                                    | OUT           | 04/28/2012 11                         | 1131 PPI                    | 08:31                                                   | Full Time |                                    | N                      |  |
| P/IN            | 04/29/2012 03:0            | D PN                                                                                                    | P/OUT         | 04/29/2012 11                         | 1:00 PM                     | 08:00                                                   | Full Time |                                    | N                      |  |
|                 | 04/30/2012 03:0            | D PH                                                                                                    | P/OUT         | 04/30/2012 11                         | 1:00 PM                     | 08:00                                                   | Full Time |                                    | N                      |  |
| P/1N            | 1 - 7 of 7.                |                                                                                                    |               |                                       |                             |                                                         |           |                                    |                        |  |
| P/IN<br>Results |                            |                                                                                                    |               |                                       |                             |                                                         |           |                                    |                        |  |
| P/IN<br>Results |                            |                                                                                                    |               |                                       | Days Pa                     | id at Full Tin                                          | ne Rate:  |                                    | 7                      |  |

This screen is accessed from the Provider Payment Detail Screen by clicking on the Case Number for any detail line item. The amount reflected on the Provider Payment Detail Screen is then detailed on this screen under the Case Payment Detail block

Payment Adjustment Detail Screen:

|                     | n Je                              | rsey E                                                                                      | CC                                                                         |                                                                                         |                                         | G Log-                                  |  |
|---------------------|-----------------------------------|---------------------------------------------------------------------------------------------|----------------------------------------------------------------------------|-----------------------------------------------------------------------------------------|-----------------------------------------|-----------------------------------------|--|
|                     |                                   |                                                                                             |                                                                            |                                                                                         | Incuiries   P                           | leports   Ad                            |  |
|                     |                                   |                                                                                             |                                                                            |                                                                                         | USER 1                                  | NEO                                     |  |
| o De                | ouidar I                          | aumont Ad                                                                                   | incrmont Dotail                                                            |                                                                                         |                                         | 577.77                                  |  |
| Prov                | ider Info                         | mation                                                                                      | Justment Detail                                                            |                                                                                         |                                         |                                         |  |
| acility             | v Informat                        | tion                                                                                        |                                                                            | Address                                                                                 |                                         |                                         |  |
| lame:               | anne: JONES, JANE                 |                                                                                             | ES, JANE                                                                   | Address:                                                                                | 1000 MAIN STREE                         | ET                                      |  |
| icense              | e#1                               | # 1                                                                                         |                                                                            | Cityi                                                                                   | TRENTON                                 |                                         |  |
| PPIC P              | Provider I                        | D: 0000                                                                                     | 123                                                                        | State:                                                                                  | NJ                                      |                                         |  |
| Contact Information |                                   |                                                                                             | County:                                                                    | 01-MERCER                                                                               | 01-MERCER                               |                                         |  |
| Contact Name:       |                                   | JANE                                                                                        |                                                                            | Phone #:                                                                                | 609-111-0000                            |                                         |  |
| ttlem               | ent Date:                         | 04/00/2012                                                                                  |                                                                            |                                                                                         |                                         |                                         |  |
| ettlem<br>symer     | nent Date:<br>nt Period:          | 04/00/2012<br>03/11/2012 - 03                                                               | 1/24/2012                                                                  |                                                                                         |                                         |                                         |  |
| ivmer               | nt Period:                        | 04/00/2012<br>03/11/2012 - 0:                                                               | 1/24/2012                                                                  |                                                                                         | 16                                      |                                         |  |
| ettlem<br>ivmer     | Reason                            | 04/08/2012<br>03/11/2012 - 03                                                               | x/24/2012<br>X 🖸                                                           | Agreement #                                                                             | Case #                                  | Amount                                  |  |
| ettlem<br>symer     | Reason<br>Other                   | 04/08/2012<br>03/11/2012 - 03                                                               | ENNIFER, NOT IN EPPIC.                                                     | Agreement #<br>609111000001002003004                                                    | Case #<br>0012345                       | Amount<br>\$05.26                       |  |
| ettlen<br>symer     | Relaxon<br>Other<br>Other         | 04/08/2012<br>03/11/2012 - 03<br>Note<br>CCAP, SMITH 3<br>CCAP, SMITH 3                     | ENNIFER, NOT IN EPPIC.                                                     | Agreement #<br>6091110000001002003004<br>6091110000001002003004                         | Case 8<br>0012345<br>0012345            | Amount<br>\$05.26<br>\$32.01            |  |
| ettlem<br>svmer     | Reason<br>Other<br>Other<br>Other | 04/08/2012<br>03/11/2012 - 03<br>Note<br>CCAP, SMITH JI<br>CCAP, SMITH JI<br>CCAP, SMITH JI | ENNIFER, NOT IN EPPIC.<br>ENNIFER, NOT IN EPPIC.<br>ENNIFER, NOT IN EPPIC. | Agreement #<br>609111000001002003004<br>609111000001002003004<br>6091110000001002003004 | Case #<br>0012345<br>0012345<br>0012345 | Amount<br>\$05.36<br>\$32.01<br>\$64.02 |  |

This screen is accessed from the Provider Payment Detail Screen by clicking on the Case Number for any detail line item. The amount reflected on the Provider Payment Detail Screen is then detailed on this screen under the Case Payment Detail block.

| vew                                                     | / Jersey                           | ECC                                       |            |                             | b                       | ouvries i Re | ports   Ad            |  |
|---------------------------------------------------------|------------------------------------|-------------------------------------------|------------|-----------------------------|-------------------------|--------------|-----------------------|--|
|                                                         |                                    |                                           |            |                             |                         | USER IN      | IFO                   |  |
| Case                                                    | e Payment De                       | tans                                      |            |                             |                         |              |                       |  |
| Case In                                                 | formation                          |                                           | 8          | Cardbolders                 |                         |              |                       |  |
| Case #:<br>Name:                                        |                                    | 01001000<br>JANE D SMITH                  |            | Name<br>JANE D SMITH        | Card#:<br>0100000123003 | M5           | Status P/<br>Active P |  |
| Address                                                 | 6                                  | 1000 MAIN STRE                            | ET         | Authorized Ch<br>Child Name | ildren<br>Di            | Child        |                       |  |
| State:                                                  |                                    | NJ                                        |            | Eustern Of Parand           |                         | 04           |                       |  |
| Zip: 05601<br>County: MERCER<br>Home Phone: 609-111-000 |                                    | 05601<br>MERCER<br>609-111-0000           |            | System Of Record CARES      |                         |              |                       |  |
| Work Ph<br>Mobile P<br>School (                         | ione i<br>Phone:<br>District Code: | 0110                                      |            |                             |                         |              |                       |  |
| Case                                                    | Poyment Details                    | k                                         |            |                             |                         |              |                       |  |
|                                                         | Settlement Date<br>Payment Period  | 0 <mark>4/08</mark> /2012<br>03/11/2012 - | 03/24/2012 |                             |                         |              |                       |  |
|                                                         | Child Name JENNI                   | FER M SMITH                               |            |                             |                         |              |                       |  |
|                                                         | EPPIC Provider ID                  | 1                                         | Attendance | Co-pay                      | Deductions/             | Total        |                       |  |
|                                                         | 0000123                            |                                           | \$117.37   | \$0.00                      | \$0.00                  | \$117.37     |                       |  |
|                                                         |                                    |                                           |            | Tot                         | al Payment Amount       | \$117.37     |                       |  |
|                                                         |                                    |                                           |            |                             |                         |              |                       |  |

## 3.11 Unmatched Check-In/Check-Out Report

**Purpose:** This screen allows you to view a report of all unmatched transactions for children that have checked in but have not checked out.

**General** This report is useful in identifying parents that have not completed transactions for an attendance cycle.

|                      |                       |                                         | Reports   Adm |
|----------------------|-----------------------|-----------------------------------------|---------------|
|                      |                       |                                         | USER INFO     |
| <b>Provider Unma</b> | atched Check-In       | Out Report Inquiry                      |               |
| Unmatched Check-In   | Out inquiry           |                                         |               |
|                      | Unmatched Checkin Dut | Previous 20 days Upmatched (back in/Out |               |

You can select a report for either today's transactions or a report covering the previous 20 days. A sample of this type of report is shown below.

| New Jerse                                | y ECC                                 |                                |                        | Q Log-out                   |
|------------------------------------------|---------------------------------------|--------------------------------|------------------------|-----------------------------|
|                                          |                                       |                                |                        | Incuivies   Reports   Admir |
| O Provider Unmat<br>Exceptions Results f | ched Check<br>or: 05/04/20<br>ⓒ 1 속 성 | c-In/Out Repo<br>12-05/23/2012 | ort                    | USER INFO                   |
| Trans Date/Time                          | Case #                                | Child Name                     | Anreement #            | Trans Type                  |
| 05/22/2012 03:00PM                       | 1401057                               | JENNIFER SMITH                 | 0000123400005678000090 | P/IN                        |
|                                          |                                       |                                |                        | CONTRACTOR -                |

## 3.12 Provider 1099 Report

**Purpose:** This screen allows you to retrieve a 1099 form for your facility.

**General** The year is selected through a drop down box and clicking on search. **Information:** 

| New Jersey ECC              | G Log-but                   |
|-----------------------------|-----------------------------|
|                             | Induíries   Reports   Admin |
|                             | USER INFO                   |
| o Provider 1099 Form Search |                             |
| A Provider 1099 Form Search |                             |
|                             |                             |
| For Year: 2012              |                             |
|                             |                             |
| SEARCH                      |                             |

Conduent State & Local Solutions, Inc.

## 4. Help

- For further assistance with the NJ e-Child Care Provider Web Portal, contact your Child Care Resource & Referral Agency (CCR&R) OR;
  - Provider Help Line 1-877-516-5776